To insert a math video from the Curriculum Resources site into a Canvas course

- Navigate to the curriculum site.
- Click the Math Videos folder.

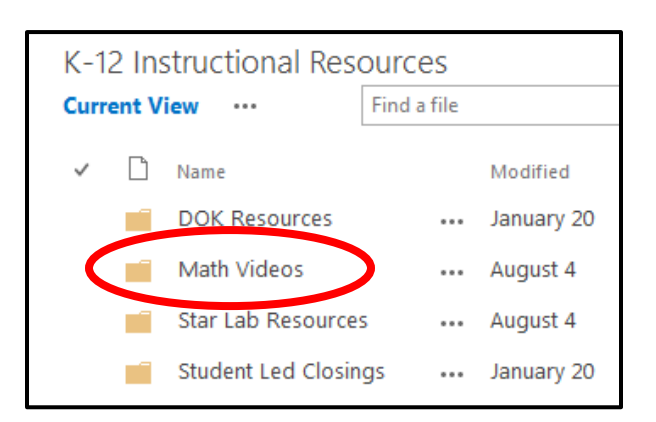

- ✓ □ Name
  5th Grade Videos
  ☑ 120 chart
  ☑ addition strategy partial sums
  ✓ ☑ addition using base ten blocks
- Click the Download Media link or the Download button in the window that appears.

Select the video from the list.

•

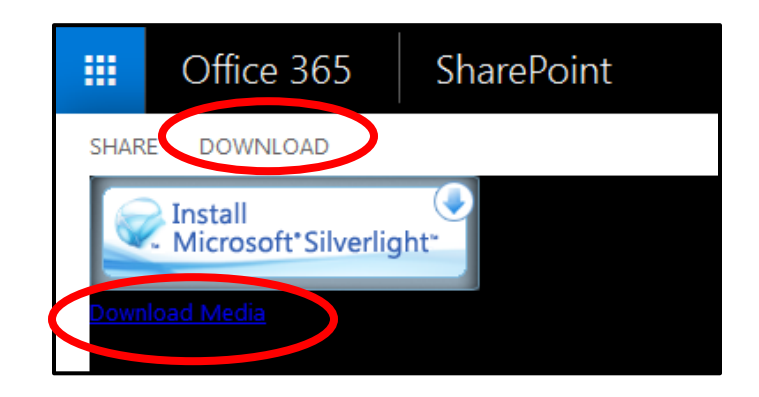

• Click Save File.

| Dpening addition using base ten blocks.wmv                     |                                |  |  |
|----------------------------------------------------------------|--------------------------------|--|--|
| You have chosen to open:                                       |                                |  |  |
| addition using base ten blocks.wmv                             |                                |  |  |
| which is: Windows Media Audio/Video file (39.8 MB)             |                                |  |  |
| from: https://pauldingcountyschool.sharepoint.com              |                                |  |  |
| What should Firefox do with this file?                         |                                |  |  |
| Open with                                                      | Windows Media Player (default) |  |  |
| Save File                                                      |                                |  |  |
| Do this <u>a</u> utomatically for files like this from now on. |                                |  |  |
|                                                                | OK Cancel                      |  |  |

- Navigate to the Canvas page you want the video on and click Edit to edit the page.
- Click the **Record/Upload Media** button.

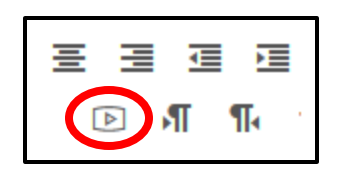

• Click the Upload Media tab and click Select Video File.

| Record/Upload Media Comment |        |                   |  |
|-----------------------------|--------|-------------------|--|
| Record Media                | Upload | Media             |  |
| ৰ) Select Audio<br>File     |        | Select Video File |  |

- Locate the file to upload and click **Open**.
- Click Save and Publish or Save at the bottom of the Canvas page.